# 河南省工考报名系统 报考人员使用手册

# 1 注册

报考人员每个报考年度都需要重新注册。 在系统登录页面,点击去注册,跳转至注册页面。

| ◇报考人员手册 回政策咨询 %。咨询电话 ◇管理员手册                                                                                     |                                                                   |
|----------------------------------------------------------------------------------------------------|-------------------------------------------------------------------|
|                                                                                                    | 河南省机关事业单位<br>工勤技能岗位等级考核网上报名系统<br>报考人员 管理员<br>( 请输入身份证号            |
|                                                                                                    | ▲ 密码<br>系统初始密码为123、登录后读及时修改密码 忘记密码?           登录           还没有账号? |
| 主か母位:河南省病共事会単位工動料料<br>地位:地位:河南省病共事会単位工動料料<br>地位:地位:河南省病共事会単位工動料料<br>(河南省病共事会単位工動料用)の首都44<br>河南省病共事会単位工動料用)の首都44 | 8世位等級考核服务中心<br>最短期で天江(中国中間人力)変進服务产业回区) 新編: 450019<br>9校服務中心級权所有   |

登录界面

报考人员阅读须知申报人员须知,勾选已阅读并同意复选框,点击下一步, 进行报考人员信息注册。

| 河南省机关事业单                                                                                     | 包位工勤技能岗位                                                                    | 立等级考核                | 网上报名系统 | 统 |   |
|----------------------------------------------------------------------------------------------|-----------------------------------------------------------------------------|----------------------|--------|---|---|
| 1.申报人员须知                                                                                     | 2.个人注册                                                                      |                      | 3.完成   |   |   |
| 申报人员须知:<br>一、对所提交各项申报信息的<br>二、自觉遵守考试纪律,不作<br>三、有行政处分期内、被立算<br>四、违反以上第一条至第三部<br>两年内就止报考、邀请已取得 | )真实性、准确性、规范性负责<br>:弊或协助他人考试作弊。<br>(审查尚未结案等情形者不得可<br>规定的,依照有关规定视情节<br>证书等处理。 | {。<br>报。<br>给予取消当年考试 | 资格、    |   | Ø |
| -                                                                                            | 已阅读并同意<br>下一步                                                               |                      |        |   |   |

注册须知

报考人员填写注册信息,点击注册按钮,系统首先会对时间进行验证,判断 当前时间是否允许注册,在省工考办设置的注册时间内,允许注册,否则不允许 注册。

在允许注册时间段内,系统会对报考人员填报的其他信息进行验证,例如; 身份证号及姓名进行验证,验证通过,注册成功,否则提示错误信息。

| 1 申报人员须知        | 2个人注册 3 完成                 |
|-----------------|----------------------------|
|                 | 2. T N(L)                  |
|                 |                            |
| 省辖市、直辖县:        | : 请选择 👻                    |
|                 | *注册后不得随意律改,随意律改地市遗成的后果自行负责 |
| 申报等级:           | : 请选择 🔹                    |
|                 | *选择要申报的等级,注册后不能随意修改        |
| 身份证:            |                            |
|                 |                            |
|                 | +                          |
|                 | 1                          |
|                 |                            |
|                 | *请洗着多份证据片、上传质、方可讲行注册       |
| 自必证             |                            |
| 27 U 42 - 3 - 1 | *请输入准确的身份证号,注册后不能修改        |
| 出生在日            |                            |
| шт+л.           | *请选择准确的出生年月                |
| 姓名:             |                            |
|                 | *博输入正确的名字,注册后不能修改          |
|                 |                            |

个人注册

注册成功之后自动跳转到登录页面。

| 1.申报人员须知 2.个人注册                         | 3.完成               |
|-----------------------------------------|--------------------|
|                                         |                    |
|                                         |                    |
| 林喜零注册成功 19月页期转                          | Ø 普勒耳              |
|                                         |                    |
|                                         |                    |
| 10                                      |                    |
|                                         |                    |
|                                         |                    |
|                                         |                    |
| 主办单位:河南省职业技能等级评价指导中心 総编:                | 450000             |
| Copyright@2006-2022 输化器: 09000427号 输公网5 | 安备: 41010502003828 |
| 河南省职业技能等级评价指导中心版权所有                     |                    |

注册完成

### 2 登录

报考人员以身份证号做为账号,输入设定的密码,登录报考人员端;点击【报 考人员手册】可以查看报考步骤说明;点击【政策咨询】,可以查看相关政策文 件;点击【咨询电话】,可以查看各个县区电话。

| ● 报考人员手册 □ 政策咨询 2. 咨询电话 ② 管理员手册                                                                                 | 河南省机关事业单位<br>工勤技能岗位等级考核网上报名系统        |
|----------------------------------------------------------------------------------------------------|--------------------------------------|
|                                                                                                    | 登录                                   |
| エック中心: 河南省町大事业中位工程技<br>地址: 地址: 週州在空河区中道<br>地址: 地址: 週州在空河区中道<br>の一面<br>市街大事业中位工程技術的容易の<br>の一面<br>市街大事业中位工程技術的容易の | 単体位等模板券中心<br>番茄花交叉口(中国中)周人力衰振振券产业园区) |

报考人员登录

## 3 报名

登录报考系统后,点击"报名信息",打开报名信息填报界面,依次如实填 写相关信息。填写完毕之后点击保存或者提交。上传个人照片,若个人照片上没 有添加身份证号,点击【添加身份证号】按钮,一键添加身份证号。

| * 单位信息:    | 郑州市                  | 2                       | 新郑市                     |                             | 请选择    |       |
|------------|----------------------|-------------------------|-------------------------|-----------------------------|--------|-------|
| 姓名:        |                      |                         |                         | 身份证号:                       |        |       |
| • 性别:      | О я О я              | z                       |                         | * 手机号:                      |        |       |
| •出生年月:     | 1996-01              |                         |                         | *文化程度:                      | 请选择    |       |
| •参加工作时间:   |                      |                         | •                       | 工作年限(年):                    |        |       |
| •现岗位等级:    | 请选择                  |                         | -                       | *现岗位工种:                     | 请选择    |       |
| * 现等级取得时间: | 请选择                  |                         | *8                      | 申报岗位工种:                     | 请选择    |       |
| *申报岗位等级:   | 五级                   | - 请选择                   |                         |                             |        |       |
| 年度考核:      | 年度                   | 2023                    | 2022                    | 2021                        | 2020   | 2019  |
|            | 考核等次                 | 请选择 -                   | 请选择 -                   | 请选择 -                       | 请选择 -  | 调选择 - |
| 考核结果说明:    | 年度考核未                | 满五年请输入情》                | Riù明                    |                             |        |       |
| *身份证照片:    | 1990<br>1990<br>1990 |                         |                         | *个人屬片:<br>(2寸大头屬)<br>添加身份证号 |        | -     |
| 5 <b>5</b> | ☆=== <br>与本筆止由:      | H鲜可进行精换<br>据8 的11音开注/如- | 目前在外分                   | 調内、結立                       | 宮尚去结宮第 | n     |
|            |                      | () A                    | <ul> <li>● 香</li> </ul> |                             |        |       |
|            |                      | 1                       | 资料上传                    |                             |        |       |
|            |                      |                         |                         |                             |        |       |

基本信息

填报注意点:

1、姓名、身份证号、性别、出生年月,不允许修改。(年龄限制在 8—65岁)。

2、手机号不允许修改。

3、参加工作时间(限制大于8岁)。

4、工作年限:最大值=当前年份-参加工作年份+1,只允许往下修改。

5、现岗位工种:必填项,若现岗位等级为"未定级"时,可以非必填。

6、工龄限制:

五级(初级工),不限工龄

四级(中级工)(按工作年限申报):工龄>=10

三级(高级工)(按工作年限申报):工龄>=18。

一级(高级工):工龄>=25。

7、四级(中级工)(按岗位等级证书申报):现岗位等级为五级,且报考 年份-现等级获得时间>=5。

8、三级(高级工)(按岗位等级证书申报):现岗位等级为四级,且报考 年份-现等级获得时间>=5。

9、二级(技师)(按岗位等级证书申报):现岗位等级为三级,且报考年份-现等级获得时间>=5。

10、一级(高级工):现岗位等级为二级,且报考年份-现等级获得时间>=5。

11、学历要求:二级(技师)(按岗位等级证书申报):学历>=高中。若性别为男,年龄>=50,性别女>=45,学历>=初中。

12、申报岗位工种要求:

现岗位等级为未定级、申报岗位等级为五级(初级工)、申报岗位等级四级 (中级工)(按工作年限申报)、申报岗位等级三级(高级工)(按工作年限)、 现岗位工种没有对应的新工种或者汽车驾驶员非报考一级,满足以上任意要求, 申报岗位工种不做限制。否则申报岗位工种只能从现岗位工种对应的新工种中选 择。 13、破格人员:

需要由县区及以上管理员在补报(含破格)菜单中录入,破格人员才可以提 交信息,且不受上述限制。

14、同级别不同工种按照证书进行申报。

15、申报一级,工资审核表和考核优秀(优秀党员)材料由上级审核员上传, 不需申报人员上传。

#### 4 审核结果

报考人员提交报名材料后,可在审核结果中查审核状态及审核结果。

审核结果页面,可以查看当前审核状态,每一级别的审核情况以及联系方式。 若当前状态为【退回】,系统会弹窗提示原因,报考人员查看原因,修改报名信 息,重新提交;若当前状态为【审核不通过】,则审核员认为该报考人员不符合 本年度报考条件,终止该报考人员本年度申报,报考人员无法再进行修改提交, 若报考人员对该审核意见有异议,可电话咨询审核人员,若沟通后认定符合报考 条件,但需要修改报考填报信息,需联系审核员将该条申请退回给本人后,方可 进行修改提交。

|                                               | 2024年03月08日 09:41:08 星期五 |
|-----------------------------------------------|--------------------------|
| "资心"》河南省机夫事业单位上勤技能网位等级考核网上报名家                 |                          |
|                                               |                          |
| 主管单位管理员:间红政 办公室电话: 03718                      | 1906926                  |
|                                               |                          |
| 报名                                            |                          |
| 信<br>息                                        | び 谷洵电话                   |
| 审核详情 岩当能状态为不通过、刻穿根人以为忽不符合本年度服号条件、岩室需要再次增改、清洗和 | R系审核人进行道因操作。<br>(文)      |
| 2                                             |                          |
| □温交 × 周** 世 2024-03-01 1539538                | B                        |
| 核<br>                                         | 2024-02-01 15:52-11      |
|                                               |                          |
| 3                                             | ₱ 2024-03-01 15:56:44    |
|                                               |                          |
|                                               |                          |

审核通过

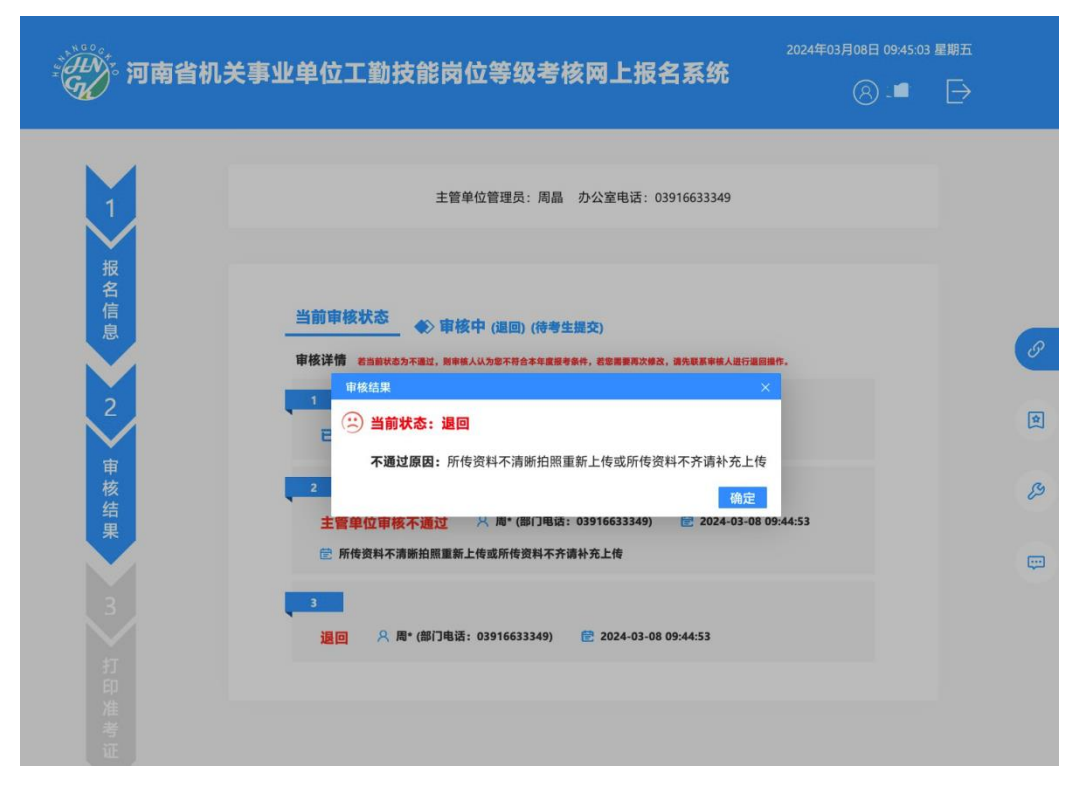

审核退回

| NOOG -      | 2024年03月                                                                                         | 08日 09:48:12 | 星期五 |        |
|-------------|--------------------------------------------------------------------------------------------------|--------------|-----|--------|
| · 河南省机关事    | 事业单位工動技能岗位等级考核网上报名系统<br>(                                                                        |              |     |        |
| 1           | 主管单位管理员:周晶 办公室电话: 03916633349                                                                    |              |     |        |
| 名信息         | 当前审核状态 ◆ 审核中 (主管单位审核不通过) (主管单位审核不通过) 审核详情 前期時後為方不通过, 新年編人以为第不符合本年度重考条件, 都要集集两次增点, 第先編集等集人进行重目操作。 |              |     | P      |
| 2<br>审<br>核 | 車板結果         ×           已提交         当前状态:主管单位审核不通过           2         不通过原因:申报工种与证书工种不一致       |              |     | \$     |
| 结果          | 主管单位目 協定 意 2024-03-08 09:44:53 意 所传资料不清晰拍照重新上传或所传资料不齐请补充上传                                       |              |     | e<br>B |
|             |                                                                                                  |              |     | \$     |
|             | <br>已提交                                                                                          |              |     |        |
|             | 5<br>主管单位审核不通过                                                                                   |              |     |        |

审核不通过

#### 5 缴费

对于开通线上缴费地市的报考人员,当报考人员终审通过,且在缴费时间段 内,报考人员登录系统后,可以在审核结果下方,看到缴费金额及支付按钮,报 考人员可点击支付按钮,进行线上缴费。

注意: 2-5级终审通过 24小时后才可以缴费,1级终审通过 48小时后,才可以缴费。

线上缴费支持报考人员自行输入收据名称。收据信息一旦提交,本年度无法 修改,如需报销,请先与报销单位确认收据名称后,再进行缴费。

| ·<br>《》》河南省机关事业单位工勤技能岗位等级考核网上报名系统                                                                                                    | 2024年03月07日 192230 風間四 |
|----------------------------------------------------------------------------------------------------|------------------------|
|                                                                                                    |                        |
| 主要単位管理员: 同江政 办公室电话: 037181906926                                                                                                    |                        |
| 2 2 2 2 2 2 2 2 2 2 2 2 2 3 前申核状态 2 6 後申選 2 2 4 6 5 6 6 6 5 6 5 6 5 6 5 6 5 6 5 6 5 6                                                                                                    | <b>a</b> .             |
| 已最交 A 周** ② 2024-0-0115.4958  世校 2 结 果 果 2 2 2 2 2 2 2 2 2 2 2 2 2 2 2 2                                                                                                    | 1552:11                |
| 3<br>全评价中心审核器过 A 划*(图门电源: 0371-61612579) @ 2024-03-0<br>打<br>印                                                                                                    | 01 15:5644             |
| 作<br>参<br>征<br>征<br>で<br>施存使用谷電対流器、360対流器体線機成                                                                                                    |                        |
| 序号         費用         空産         実数         空費人         空費件         空数研           4          全額         金額         金額         同時留空注意         同時留空注意         可用信留空注意         可用信留空注意         可用信留空注意         可用信留空注意         可用信留空注意         可用信留空注意         公司         可用留留空注意         可用信留空注意         可用信留空注意         可用信留空注意         可用信留空注意         日         1         申試服名表         320.0         同語観         ①         (可用信留空注意         日         日 | 9 Marte                |
| 核<br>结果<br>果                                                                                                    |                        |
| 5<br>打<br>即                                                                                                    |                        |
| 2千世书                                                                                                    |                        |
|                                                                                                    |                        |

线上缴费

| <ul> <li>● 个人</li> </ul> | ○ 单位     | ◯ 其他 | 副編 |
|--------------------------|----------|------|----|
| 收据名称:                    |          |      |    |
| 注意:发票信息确认                | 后本年度不能修改 |      |    |
| 1                        | 取消       | 确认   | _  |
|                          |          |      | 15 |

选择收据信息

|                   | 技不培训教研 |
|-------------------|--------|
| 提示                | ×      |
| 您正在为: 🧧 缴费        |        |
| 身份证号: 💻 🔤 💼       | -      |
| 收据名称为: 🔲 📜        |        |
| 请核对缴费信息正确后,再进行缴费; | 若缴费人   |
| 信息有误,请退出系统后重新登录   | ₹!     |
|                   |        |
| 确认缴费 取消缴费 退出系统    | 1      |
|                   | ·      |
|                   |        |

缴费

缴费时,仔细核对人员名称和身份证号,如信息正确无误,在倒计时结束后, 点击【确认缴费】,系统将自动跳转至非税平台,报考人员核对缴费金额无误后, 及时进行缴费;若需修改收据信息,点击【取消缴费】,重新录入收据名称。若 信息不正确,点击【退出系统】,重新登录系统后,再进行缴费。

# 6 打印准考证

管理员开通准考证打印后,报考人员端可以查看准考证。

11400

主办单位:河南利关事业单位工勤技能岗位等级考核服务中心 新編:450019 地址:郑州航空港区华夏大道与通航路交叉口(中国中原人力资源服务产业园区) Copyright@2006-200 题(FC音:9000427 整公网安备:41010502003828 河南省机关事业单位工勤技能岗位等级考核服务中心版权所有

打印准考证

# 7 考核结果

管理员开通考核结果后,报考人员可以在规定时间内查看考核结果。

| 河南省机关事业 | 2单位工勤技能岗位等级考核网上报名系统                                                                             | 2020年05月07日 15:29:06      | 5 星期四 |
|---------|-------------------------------------------------------------------------------------------------|---------------------------|-------|
|         |                                                                                                 |                           |       |
| 1       | 主管单位管理员: 葛新平 办公室电话: 0371-86608218 省工考中心电话: 03                                                   | 71-61612579(政策咨询)         |       |
| 报名信息    | 考核结果                                                                                            |                           |       |
|         | <ul> <li>A 姓 名:杨尚远</li> <li>6 身份证号: 411981197091666879</li> <li>① 准考证: 1200432500000</li> </ul> |                           |       |
| ž       |                                                                                                 |                           |       |
| 格审查     | 2000以查看本年度的考核结果,如果通过,只显示考核结<br>查看考核详细信息,以及及格分数划分情况,如还有疑问,                                       | 果,如果不通过,您可以<br>请电联相关审核部门。 |       |
| 3       |                                                                                                 |                           |       |
| 印准考证    |                                                                                                 |                           |       |
| 4       |                                                                                                 |                           |       |
| 考核结果    |                                                                                                 |                           |       |
| 5       |                                                                                                 |                           |       |
| 打印      |                                                                                                 |                           |       |
| 电子证书    |                                                                                                 |                           |       |
|         |                                                                                                 |                           |       |
|         | 主办单位:河南机关事业单位工勤技能岗位等级考核服务中心                                                                     | 邮编: 450019                |       |

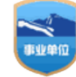

主办单位:河南机关事业单位工勤技能岗位等级考核服务中心 邮编:450019 地址:郑州航空港区华夏大道与通航路交叉口(中国中原人力资源服务产业园区) Copyright@2006-200 %CP备:9000427 雅公园安备:41010502003828 河南省机关事业单位工勤技能岗位等级考核服务中心质权所有

考核通过

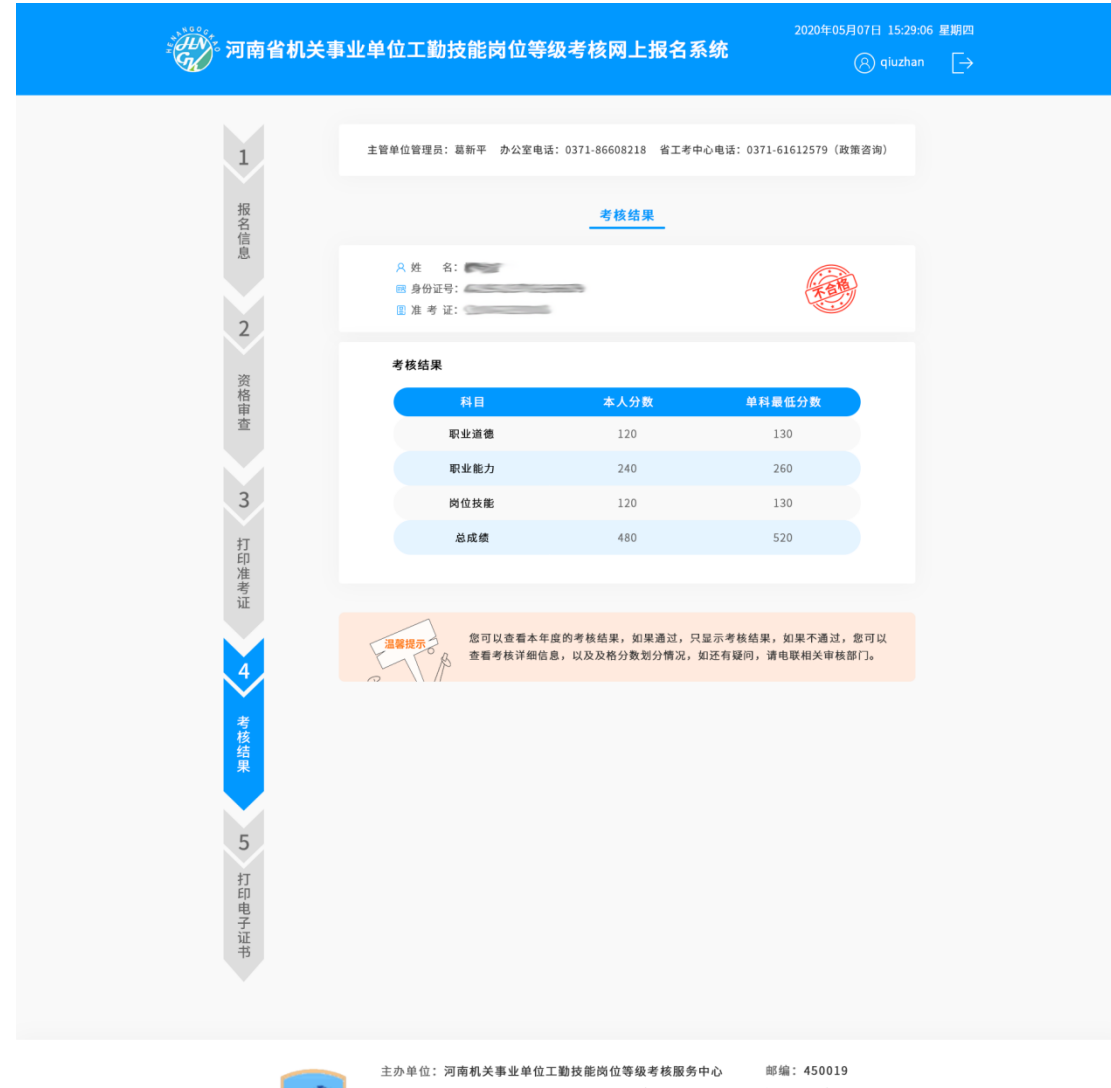

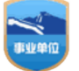

土分単位:河南省大事业単位工動技能向位等裝考核服务中心 mail:430019 地址:郑州航空港区华重大道与通航路交叉口(中国中原人力资源服务产业园区) Copyright@2006-200 際(に合金:99000427 豫公网安备:41010502003828 河南省机关事业单位工動技能岗位等级考核服务中心版权所有

考核不通过

# 8 打印电子证书

管理员开通电子证书打印后,考核合格的报考人员点击【打印电子证书】, 打开打印电子证书页面,查看及下载电子证书。

| 河南省机关事业单位工勤技能岗                                                                                                    | 2020年05月07日 15:29:06 星期四<br><b>位等级考核网上报名系统</b>                                                                 |
|----------------------------------------------------------------------------------------------------|----------------------------------------------------------------------------------------------------|
| 主管单位管理员: 二、 一 支                                                                                                    | >公室电话:                                                                                                    |
| 报<br>名信息<br>2<br>次<br>本信息<br>第本信息<br>第本信息<br>第二章<br>参加工作时间: 1                                                                                                    | 性别:男     学历:中专     身份证号: ^^~       工作年期:     所在单位: ·                                                           |
| 内容 内容 内 | 將位工時 岗位等級 取得延书时间 考核結果<br>考核 2018-09-30 合格                                                                      |
| 印<br>准考<br>证<br>4                                                                                                    |                                                                                                    |
| 考核结果                                                                                                    |                                                                                                    |
| <b>5</b> 打印电子证书                                                                                                    |                                                                                                    |
| 主办单位: 河南机关事业单<br>地址: 郑州航空港区华夏大<br>Copyright@2006-200<br>河南省机关事业单位工勤技                                                                                                    | 位工勤技能岗位等级考核服务中心 邮編:450019<br>道与通航路交叉口(中国中原人力資源服务产业园区)<br>際ICP备:0900427 際公网安告:41010502003828<br>能岗位等级考核服务中心原权所有 |

下载电子证书